## Mitmachbörse- Anleitung zum Erstellen eines Events

1. In Sitecore anmelden -> auf den Reiter "Inhalt" klicken -> auf KNH klicken

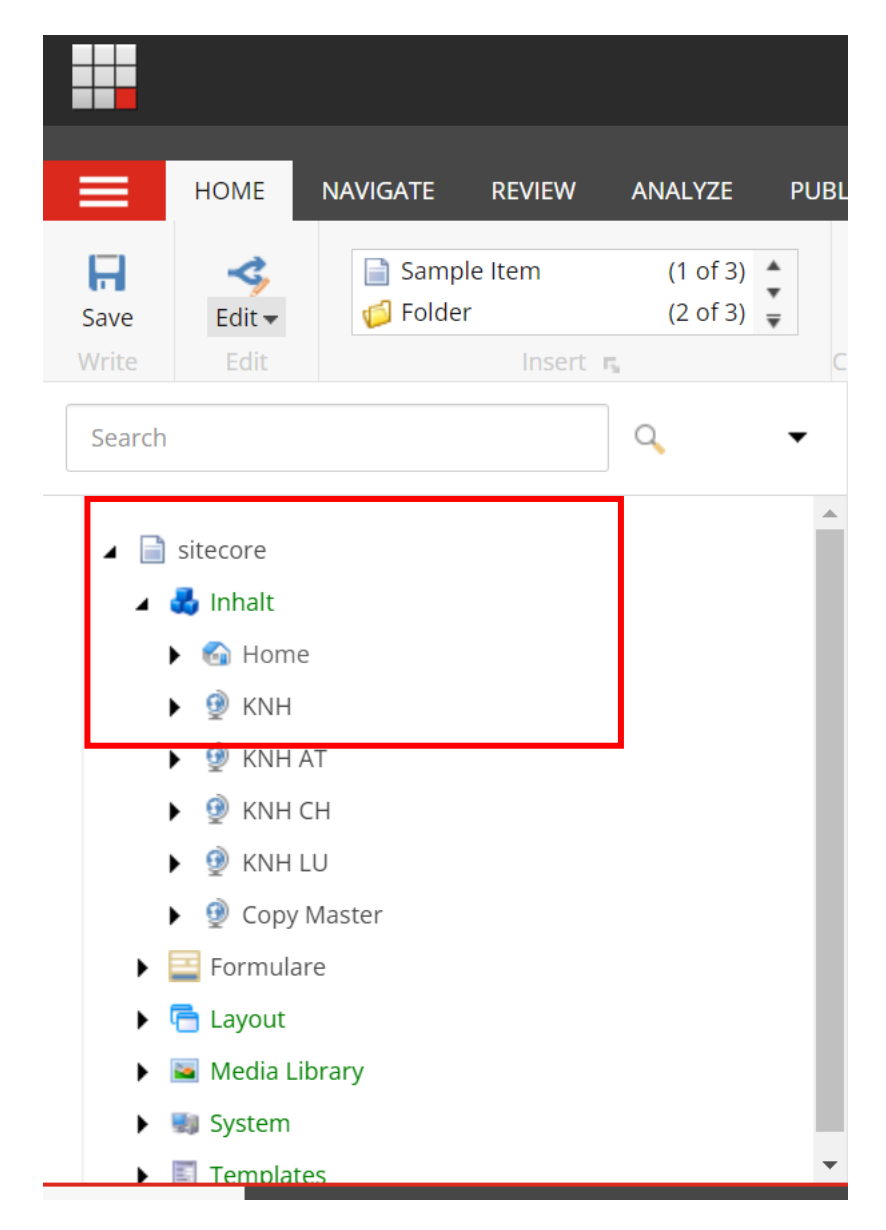

Es öffnet sich eine Auswahl verschiedener Menüpunkte

2. Auf den Menüpunkt "Global Content" klicken

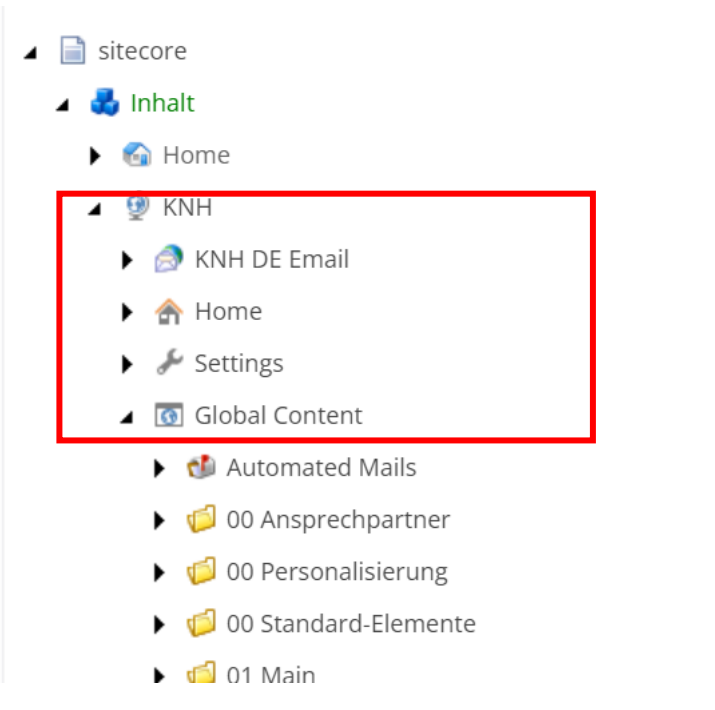

3. Unter "Global Content" den Ordner "Volunteering" öffnen und anschließend den Menüpunkt "Groups"

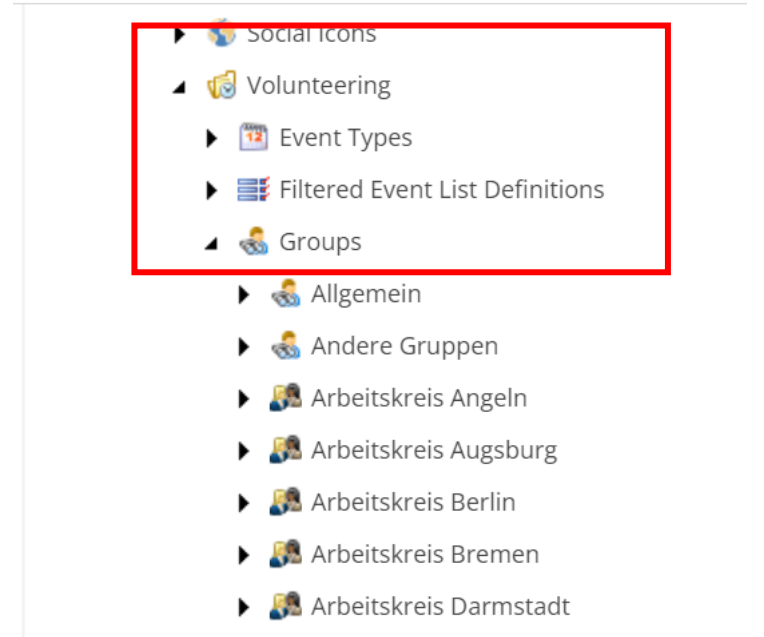

Arbaitekrais Drasdan

Nun liegt eine Lister der verschiedenen Arbeits- und Freundeskreise vor. Im nächsten Schritt einfach den entsprechenden Arbeits- bzw. Freundeskreis anklicken und öffnen.

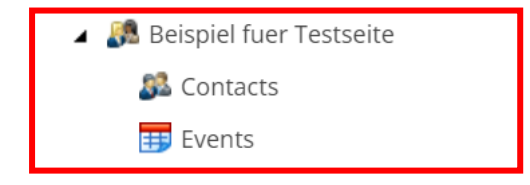

Es öffnen sich die Unterpunkte "Contacts" und "Events".

4. Rechtsklick auf den Menüpunkt "Events". Es öffnen sich die unten dargestellten Optionen. Nun auf Insert-> Event klicken.

| 🔺 🌆 Beispiel fu                                      | er Tes | stseite   |    |          |                      |            |   |
|------------------------------------------------------|--------|-----------|----|----------|----------------------|------------|---|
| 🚨 Contact                                            | S      |           |    |          | lter                 | n ID:      | { |
| 🔺 🤠 Events                                           |        | Insert    |    | <b>₽</b> | Event                | ame:       | E |
| 🔊 Eve                                                | Q      | Search    |    |          | Event Folder         | ath:       | / |
| <ul> <li>Ma Foerderk</li> <li>Ma Freundes</li> </ul> | Ŋ      | Duplicate | ٦, |          | Insert from template | e<br>      | / |
| 🕨 🎊 Freundes                                         | ×      | Delete    |    |          | Cre                  | ated from: | c |
| 🕨 🧟 Freundes                                         |        | Rename    | r  | ı        |                      |            |   |

Ein neues Event wird erstellt.

## 5. Namen geben

|   | agging                 | Operations | Rename |
|---|------------------------|------------|--------|
| C | Message                |            | ×      |
| 1 | Enter a name for the n | ew item:   |        |
| L | Event                  |            |        |
| i |                        |            |        |
| r |                        | ОК         | Cancel |

6. Nun müssen entsprechende Felder mit Infos über das Event gefüllt werden. Beginnend mit dem "Display Name". Der Titel, den nachher das Event auf der Website hat.

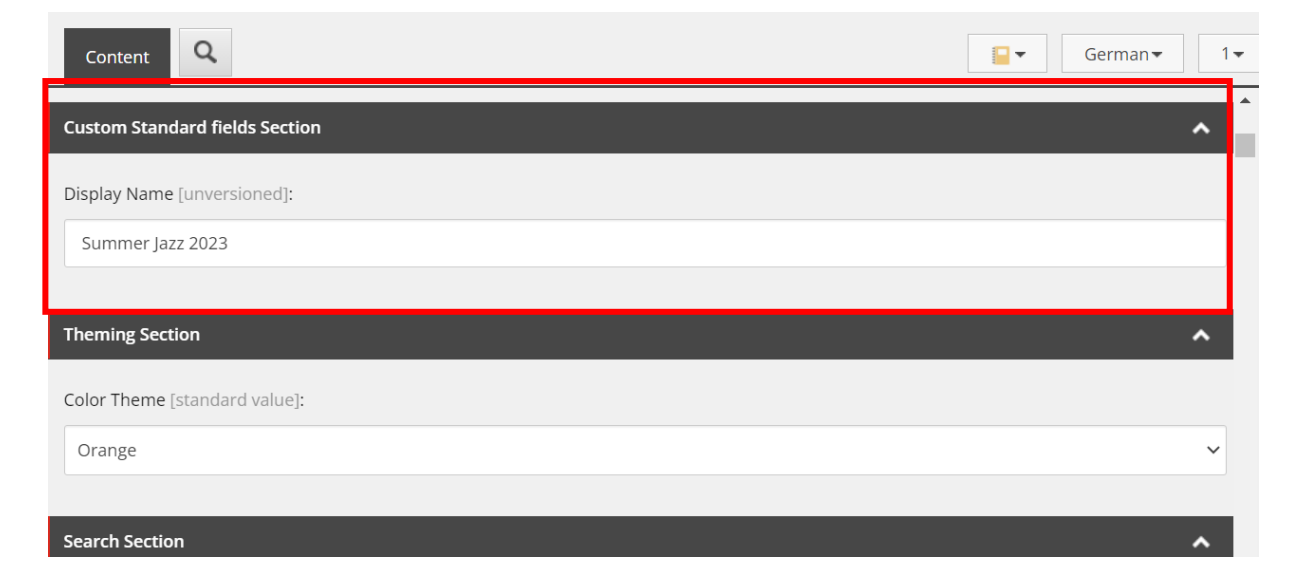

7. Unter Kontakt wird der/die entsprechende Ansprechpartern/in angegeben

| Reference Section     | ^ |
|-----------------------|---|
| Contact:              |   |
| Monika Merkel-Neumann | ~ |

Die Auswahlmöglichkeiten der Ansprechpartner erscheinen nach Klick auf den Pfeil.

Falls der gewünschte Kontakt nicht unter den Auswahlmöglichkeiten ist:

Unter Global Content-> Volunteering->Groups könnt Ihr im jeweiligen Ordner Contact neue Kontaktpersonen anlegen – wie gehabt, mit Rechtsklick auf den Überordner.

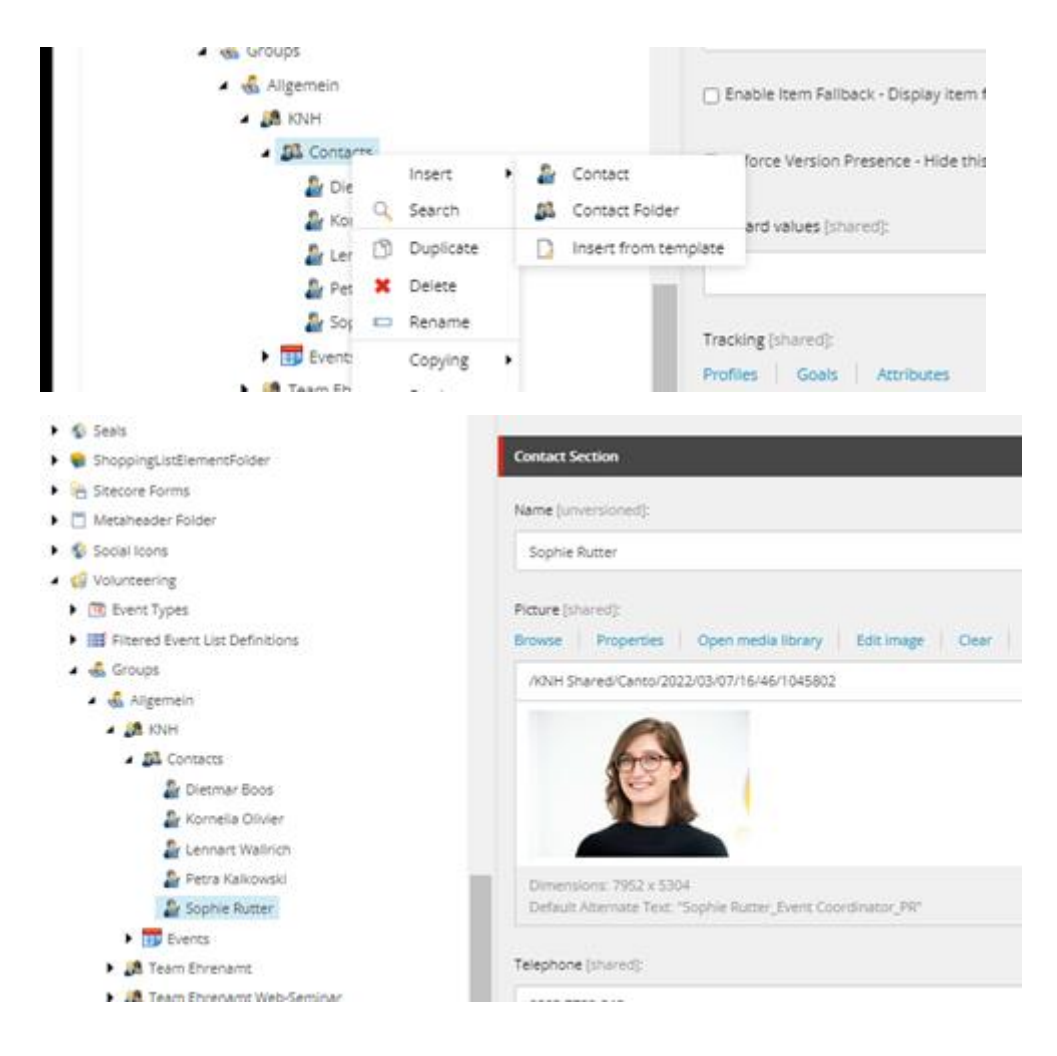

8. In der "General Section" wird das Event kurz vorgsetellt. Mit Titel und passendem Bild. Das Bild wird zweimal eingefügt. Direkt unter dem Stage Image das Teaser Image.

|                                                                                                    | - |
|----------------------------------------------------------------------------------------------------|---|
| General Section                                                                                                    |   |
| Title:                                                                                                    |   |
| Summer Jazz Konzert                                                                                                    |   |
| Stage Image - Please use an image with a size of at least 2400x1549. Make sure that the configured cropping for the aspect ratios 31:10 and 31:20 are to your liking: |   |
| Browse Properties Open media library Edit image Clear Refresh                                                                                                    |   |
| /KNH Shared/Canto/2023/07/10/09/54/summer jazz koeln kartaeuserkirche                                                                                                 |   |
| tom& usic<br>jazz cover                                                                                                    |   |

9. Anschließend wird der Teaser Bereich ausgefüllt. Titel + kurze Beschreibung des Events und Beantwortung der wichtigsten Fragen (hier am Beispiel eines Events in Köln).

| Teaser Text - The text used in the teasers shown in search components. Please keep the character count at max. ~100 characters:                                                                                                    |  |
|----------------------------------------------------------------------------------------------------|--|
| Benefiz-Konzertabend mit Acoustic Jazz Cover                                                                                                    |  |
| Text:                                                                                                    |  |
| Show editor Suggest fix Edit HTML                                                                                                    |  |
| Der Arbeitskreis Köln lädt zum Summer Jazz der Band "tom & me" ein, die für Sie einen Abend mit Acoustic Jazz Cover vorbereitet haben. Das Konzert findet am 13. August 2023 um 19.30 Uhr in der Karthäuserkirche in Köln statt. Der Eintritt ist frei. Um Spenden zugunsten der Kindernothilfe wird gebeten. |  |
| Wann: 13.08.2023 um 19.30 Uhr                                                                                                    |  |
| Wo: Kartäuser Kirche, Kartäusergasse 7, 50678 Köln                                                                                                    |  |
|                                                                                                    |  |
|                                                                                                    |  |

## 10. Ausfüllen der Adressdaten

| Address Section                                              | ^ |
|--------------------------------------------------------------|---|
| Street [unversioned]:                                        |   |
|                                                              |   |
|                                                              |   |
| Zip Code [unversioned]:                                      |   |
|                                                              |   |
| City [unversioned]:                                          |   |
|                                                              |   |
| Federal State - (e.g. North Rhine-Westphalia) [unversioned]: |   |
|                                                              |   |
|                                                              |   |

## 11. Datum des Beginns und des Endes des Events muss eingetragen werden.

! Wenn die Sitecore-Benutzeroberfläche auf Englisch eingestellt ist, beim Einstellen der Uhrzeit unbedingt auf den Unterschied zwischen AM und PM achten. (In der Vergangenheit kam es schon öfter vor, dass versehentlich die Endzeit vor der Startzeit lag. Dann wurde das Event nicht veröffentlicht!

| • | Event State Section       | ^ | ^ | 1 |
|---|---------------------------|---|---|---|
|   | Start Date Time [shared]: |   |   |   |
|   | Now Clear                 |   |   |   |
|   |                           |   |   |   |
|   | End Date Time [shared]:   |   |   |   |
|   | Now Clear                 |   |   |   |
|   |                           |   |   |   |
| ß |                           |   |   |   |
| ł | Event Type Section        | ^ |   |   |
|   | Event Type [shared]:      |   |   |   |
| ۲ |                           | ~ |   |   |

12. Unter dem Abschnitt "Event Type" wird die Art des Events angegeben.

|                  | HOME        | NAVIGATE REVIEW A                  | NALYZE               |             |
|------------------|-------------|------------------------------------|----------------------|-------------|
| <b>F</b><br>Save | -<br>Sdit → | Gallery Image Insert from template | (1 of 2)<br>(2 of 2) | ▲<br>▼<br>₹ |
| Write            | Edit        | Insert 🖪                           |                      |             |
| Search           |             |                                    | ٩                    |             |

13. Speichern nicht vergessen 😉